# **SALUS** IT 500 Cronotermostato Internet

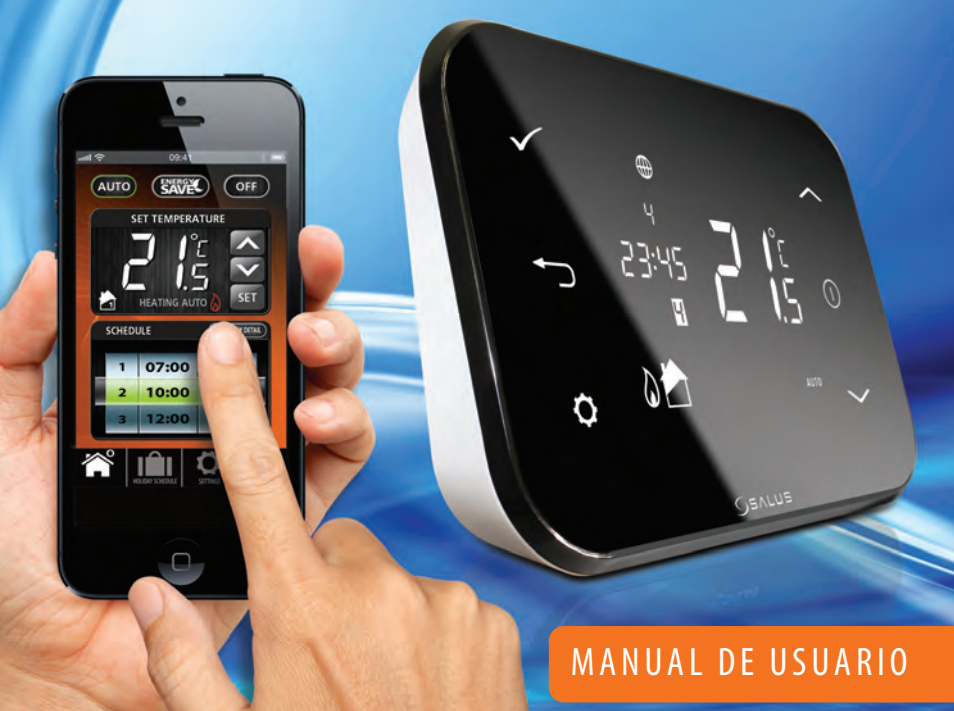

## Cumplimiento del producto e información de seguridad

Estas instrucciones son aplicables al modelo SALUS Controls que figura en la portada de este manual, y no son aplicables a otras marcas o modelos.

Este equipo debe ser instalado por una persona cualificada, y la instalación debe cumplir con las normas vigentes. El incumplimiento de los requisitos de estas publicaciones puede dar lugar a acción judicial.

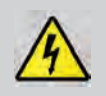

Desconecte la electricidad siempre que vaya a trabajar en una instalación de 230V.

Cuando cambie las pilas, no mezcle pilas nuevas y viejas. No utilice pilas recargables.

Por favor, entregue las instrucciones al usuario final, que debe guardarlas en un lugar seguro para futuras consultas.

## Contenido de la caja

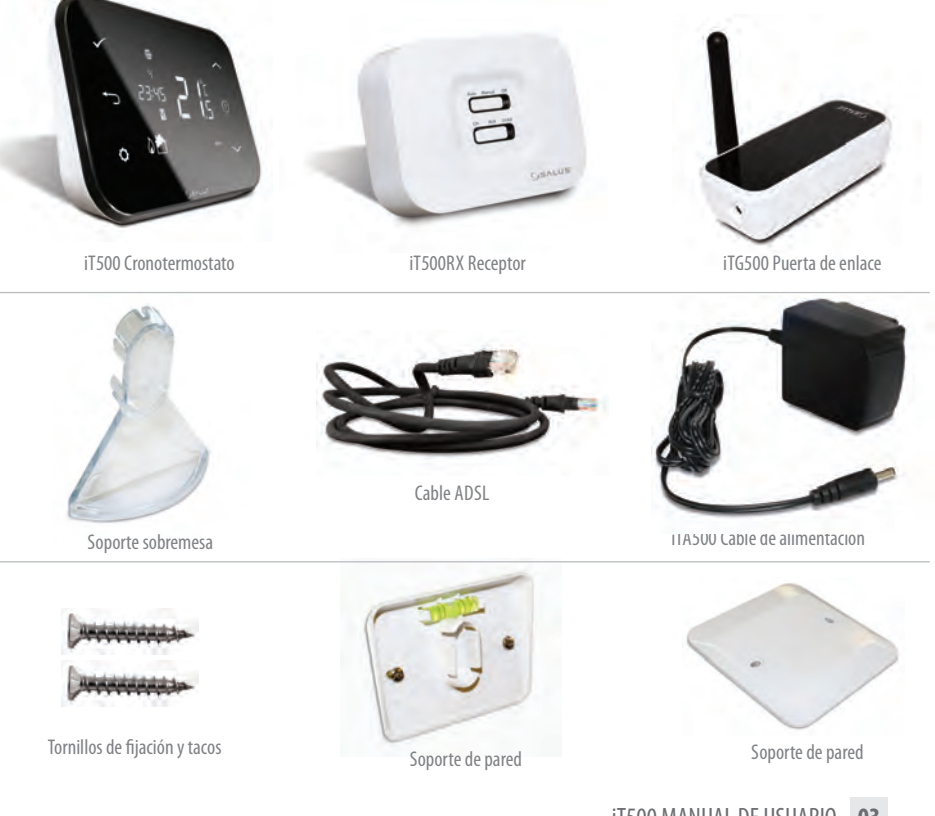

## Instalación

Por favor, consulte la guía de instalación. La guía de instalación también muestra cómo conectar el cronotermostato iT500 a Internet.

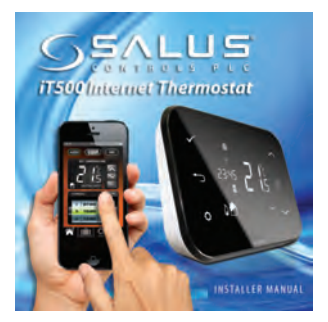

## Conexión y Control

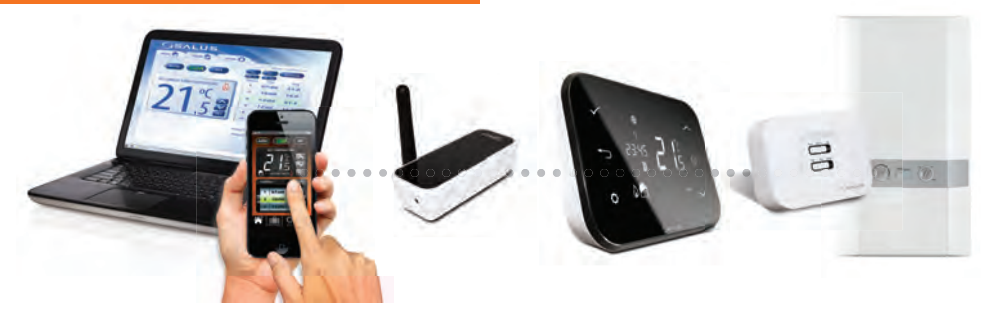

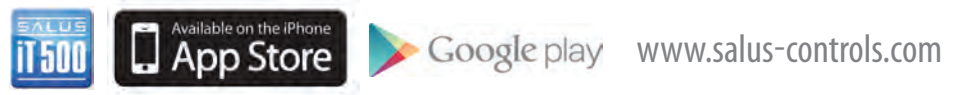

Para obtener más información, consulte la página 18 del manual de instalación.

04 it500 MANUAL DE USUARIO

## Descripción pantalla LCD

| ICONOS LCD | DESCRIPCIÓN                          | FUNCIÓN                                                                     |  |
|------------|--------------------------------------|-----------------------------------------------------------------------------|--|
| 1234567    | Día de la semana                     | Muestra el número del día de la semana. 1 = Lunes                           |  |
| 88:        | Visualización de la temperatura      | Muestra temperatura de consigna o real                                      |  |
| 88:88      | Visualización del reloj              | Muestra los horarios                                                        |  |
| 123456     | Visualización del número de programa | Muestra el número del programa activo (seleccionado)                        |  |
| Ø.         | Indicador de modo de calor           | Muestra calefacción encendida *                                             |  |
| 📩 or 🔁     | Indica la zona calentamiento         | Indica zona de calentamiento *                                              |  |
| <u> </u>   | Indicador de agua caliente           | Indica el control del agua caliente *                                       |  |
| <u>II</u>  | Indica modo de agua caliente         | Indica funcionamiento ACS encendido*                                        |  |
| (((9))     | Indicador de señal RF                | Indica que la unidad está transmitiendo una señal<br>inalámbrica al iT300 * |  |
|            | Indicador de bloqueo de pantalla     | Indica que el bloqueo de pantalla está activado                             |  |
|            | Estado de la batería                 | Indica que la batería está baja                                             |  |
| IÎI        | Indicador de vacaciones              | Indica que está activo el modo vacaciones                                   |  |
| ۲          | Indicador de Internet                | Indica la conexión entre iTG500 y el servidor SALUS                         |  |
| ê          | Indica modo de refrigeración         | Indica refrigeración encendida *                                            |  |
| ON         | Indicador ON                         | Agua caliente permanentemente encendida *                                   |  |
| 1          | Indicador "un encendido"             | El agua caliente fijada en un encendido *                                   |  |
| AUTO       | Indicador AUTO                       | Modo de programa automático                                                 |  |
| OFF        | Indicador de apagado                 | Modo apagado                                                                |  |
| <b>\$</b>  | Indicador de ajuste                  | Accionamiento manual o el modo de configuración                             |  |

\* Configuración específica del sistema.

## Controles

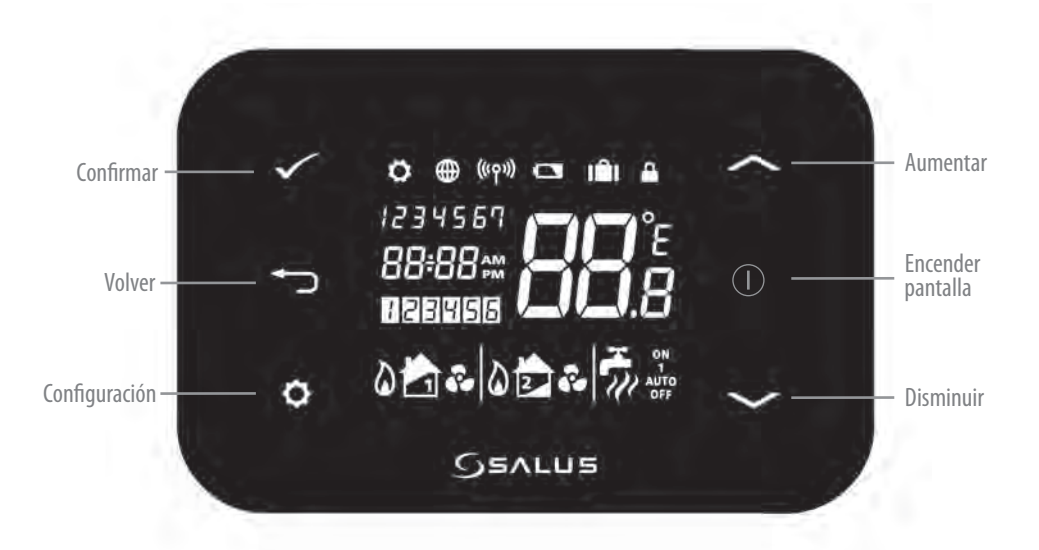

## Identificar el tipo de sistema

El tipo de sistema es único en la configuración del sistema. El sistema se configurará por el instalador y sólo debe ser cambiado por él.

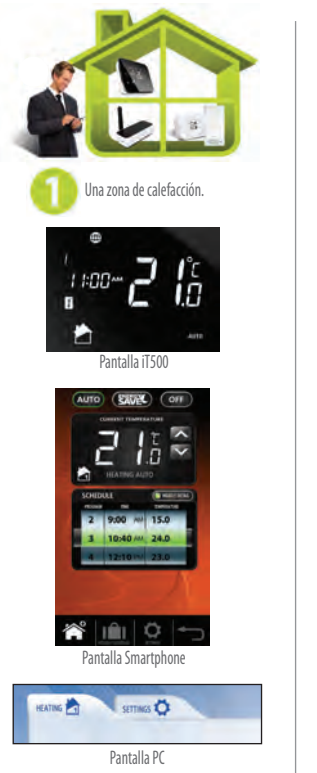

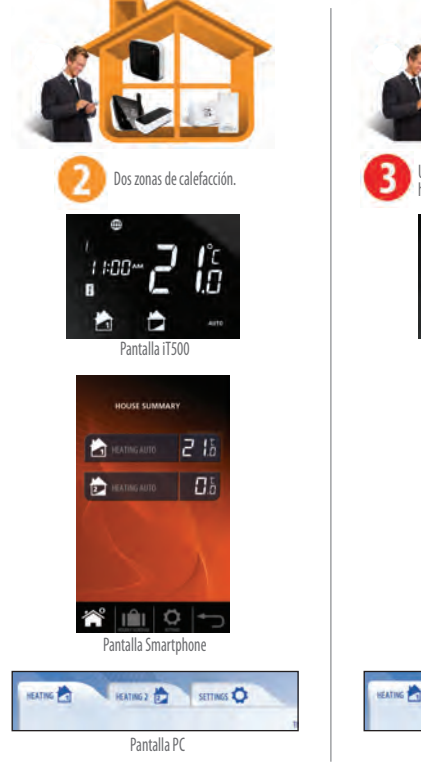

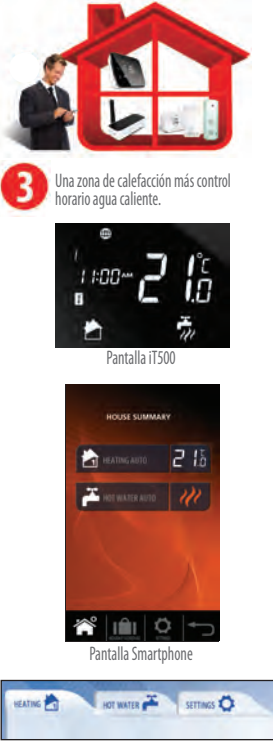

Pantalla PC

iT500 MANUAL DE USUARIO 07

## Control via PC o Smartphone de una zona de calefacción

Ahora que usted ha identificado el tipo de sistema, usted puede utilizar su PC o Smartphone para controlar completamente su iT500.

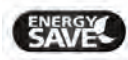

El modo Ahorro energía usará la temperatura de consigna más baja de su programación diaria.

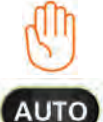

Aparecerá cuando el programa actual haya sido modificado manualmente

<sup>e</sup> Pulse AUTO para cancelar la modificación temporal de la temperatura del programa.

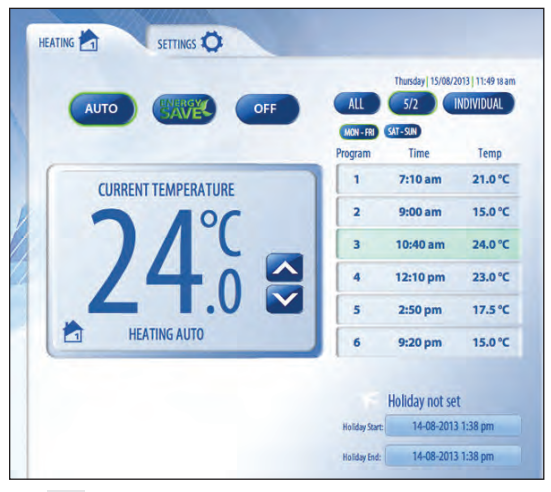

**08** it500 MANUAL DE USUARIO

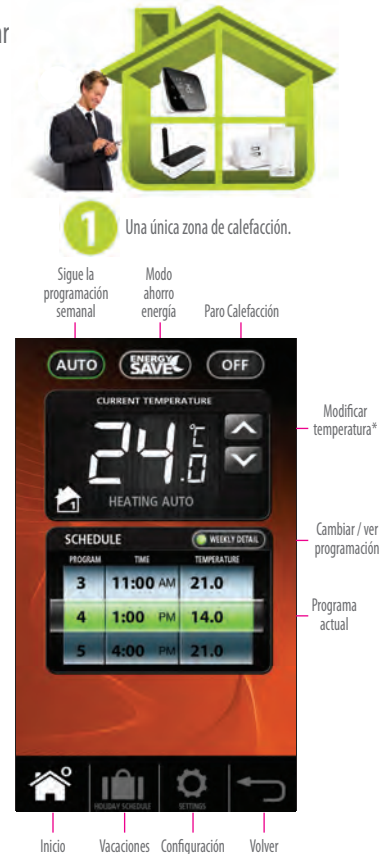

## Control local de una zona de calefacción

El control existente en su Smartphone o PC también está disponible de forma local en el iT500.

#### **Anulación temporal** de la temperatura

Pulse el botón de encendido para iniciar y utilizar los botones de la pantalla para cambiar la temperatura deseada. A continuación, pulse el símbolo de aceptar.

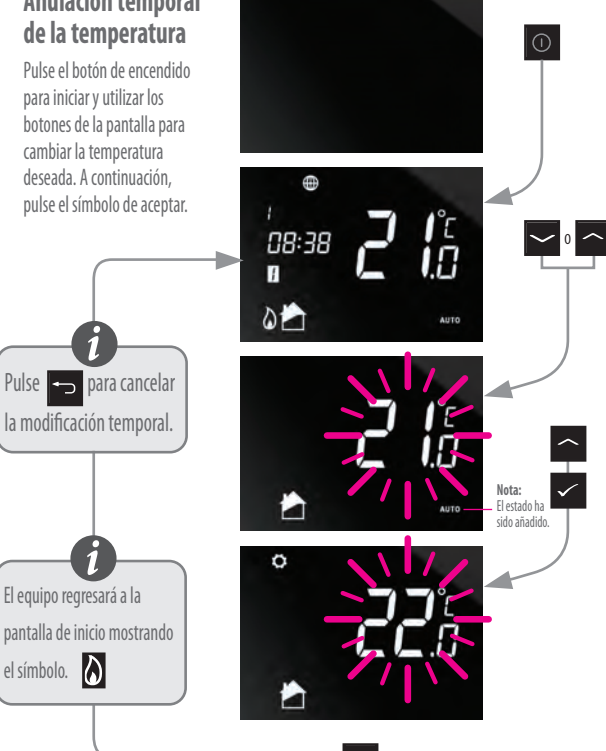

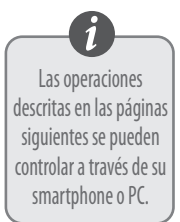

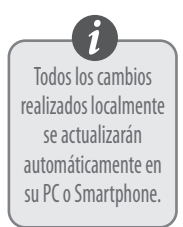

## Control local de una zona de calefacción

#### Cambio de su calefacción de AUTO a OFF.

Pulse el botón de encendido para iniciar y utilice los botones indicados para cambiar de AUTO a OFF.

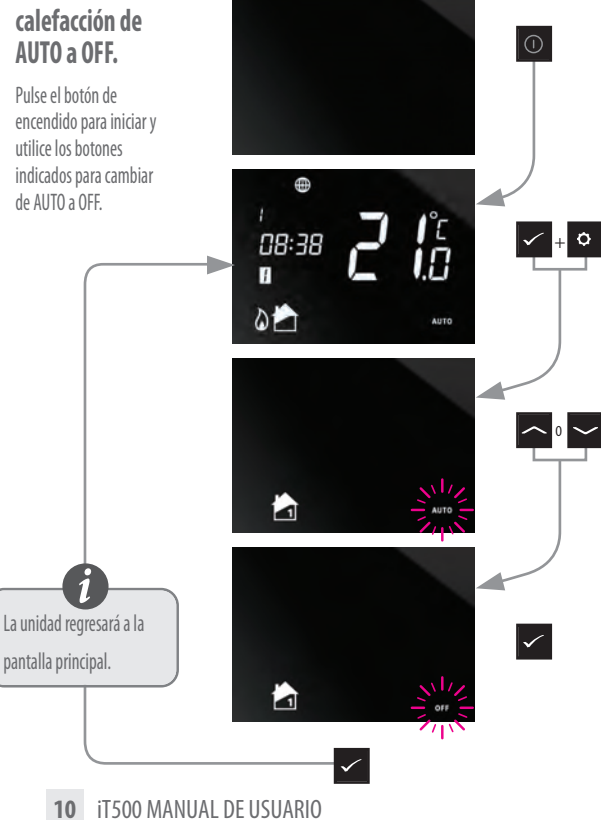

## Control de dos zonas de Calefacción mediante PC ó Smartphone

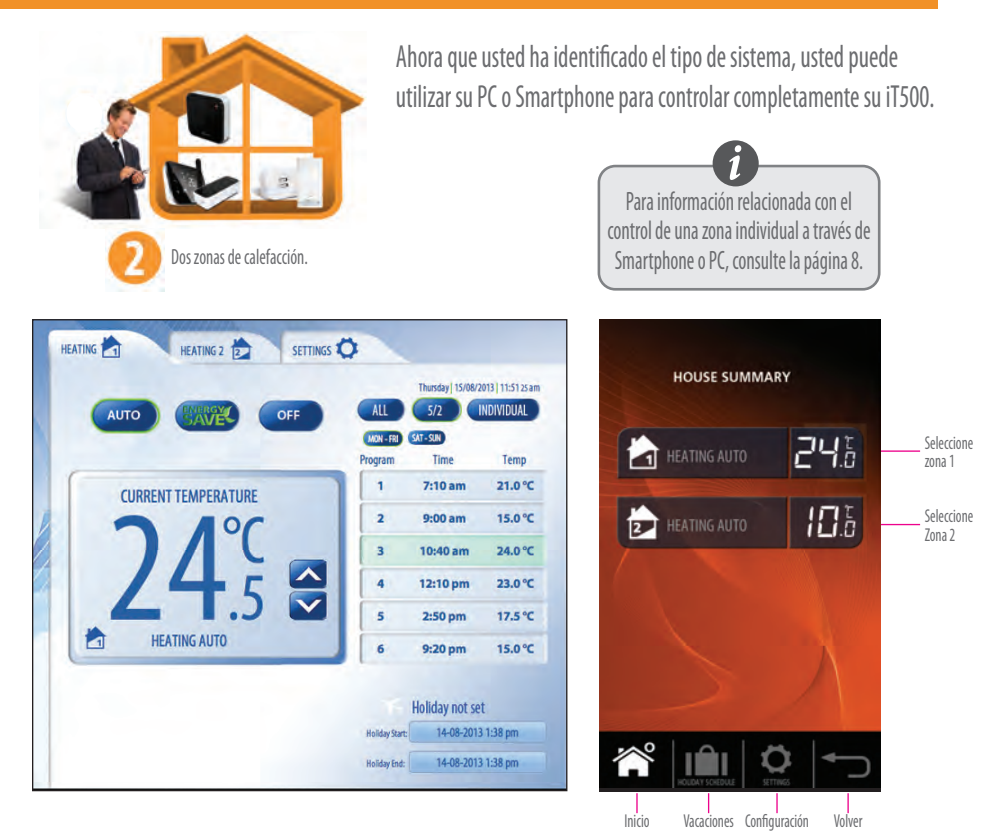

iT500 MANUAL DE USUARIO 11

## Control local de dos zonas de Calefacción

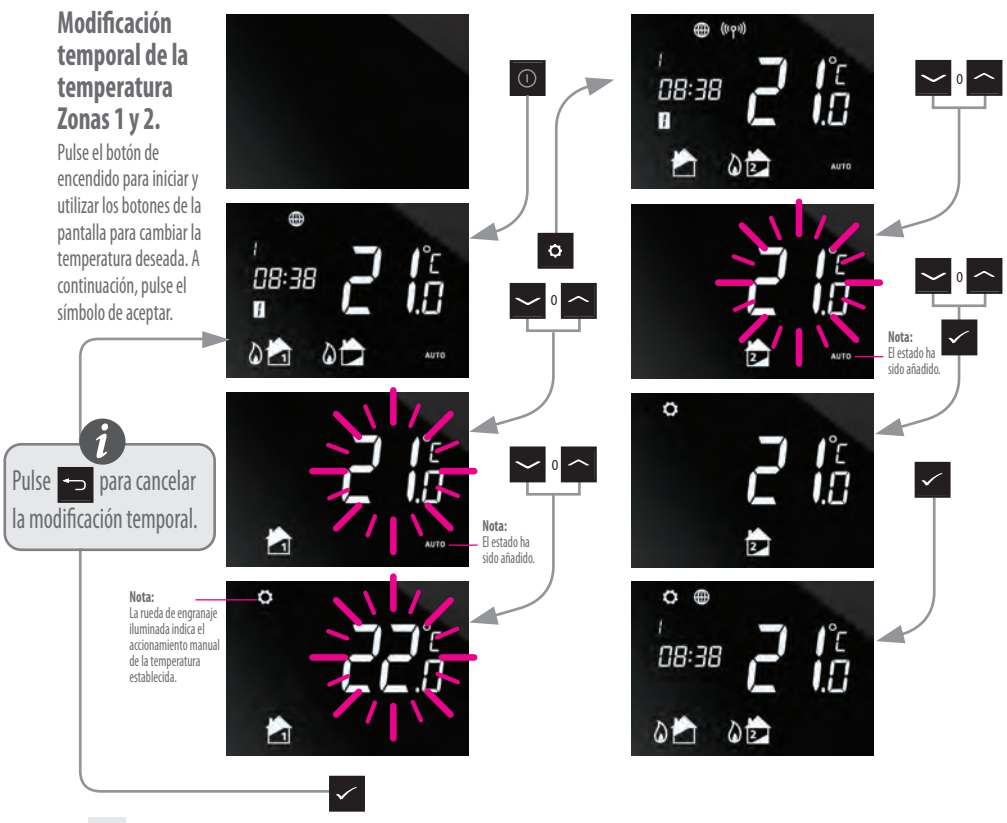

12 iT500 MANUAL DE USUARIO

## Control local de dos zonas de Calefacción

#### Activa el sistema de calefacción de AUTO a OFF. Zonas 1 y 2

Pulse el botón de encendido para iniciar y utilice los botones indicados para cambiar de AUTO a OFF.

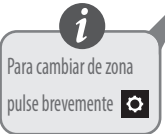

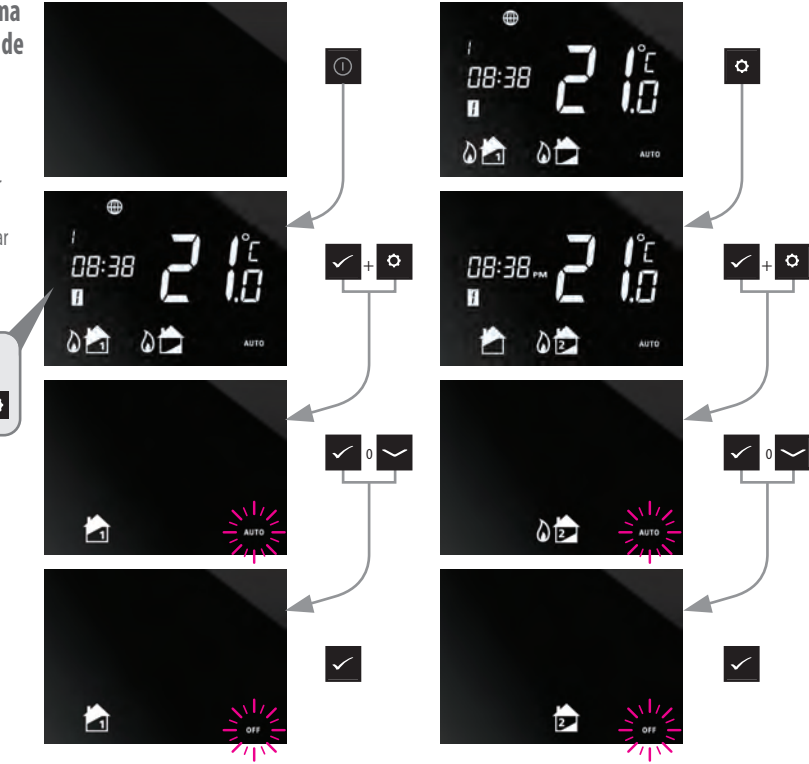

## Control con PC o Smartphone de una Zona de Calefacción + control horario ACS

Ahora que usted ha identificado el tipo de sistema, usted puede utilizar su PC o Smartphone para controlar completamente su iT500.

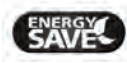

El modo Ahorro energía usará la temperatura de consigna más baja de su programación diaria.

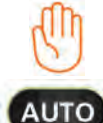

Aparecerá cuando el programa actual haya sido modificado manualmente

\* Pulse AUTO para cancelar la modificación temporal de la temperatura del programa.

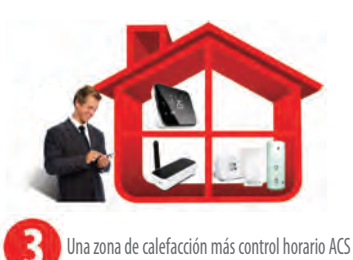

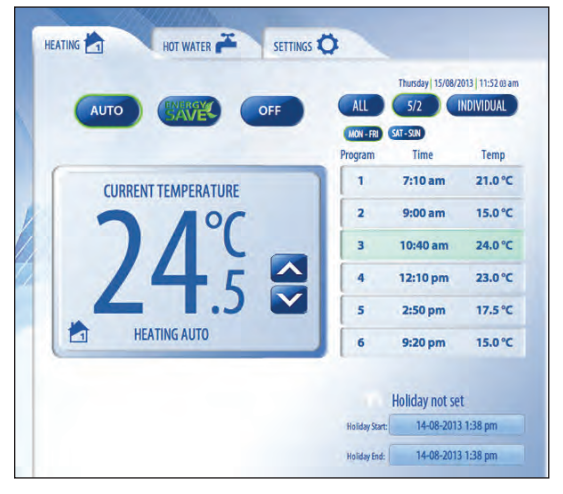

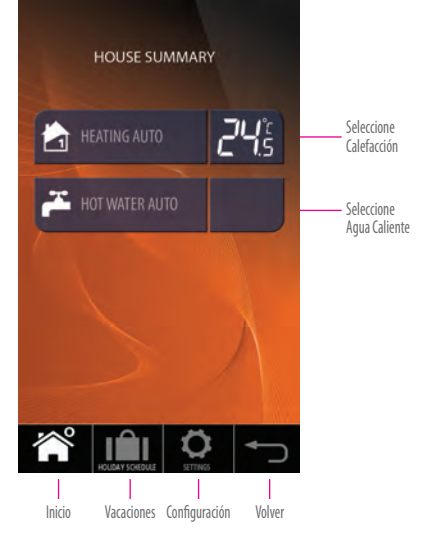

## Control con PC o Smartphone de una Zona de Calefacción + control horario ACS

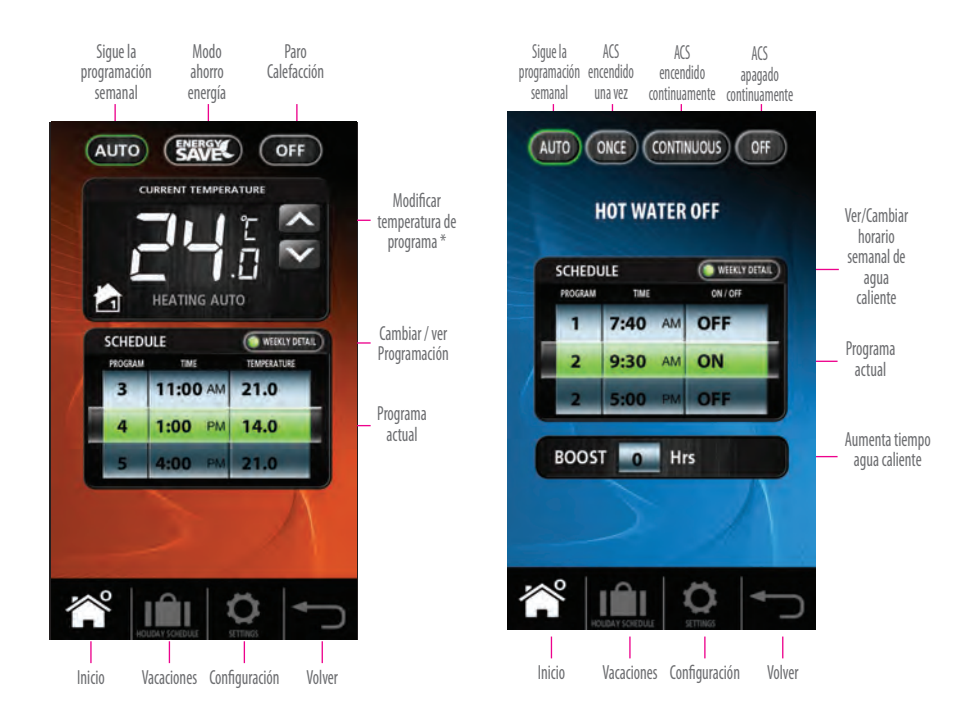

## Control local de una zona de calefacción + Control horario de Agua Caliente

#### Modificación temporal de temperatura y horarios

Pulse el botón de encendido para iniciar y utilice los botones de la pantalla para cambiar la temperatura deseada. A continuación, pulse el símbolo de aceptar.

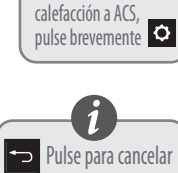

Para cambiar de

Nota: La rueda de engranaie iluminada indica el accionamiento manual de la temperatura establecida

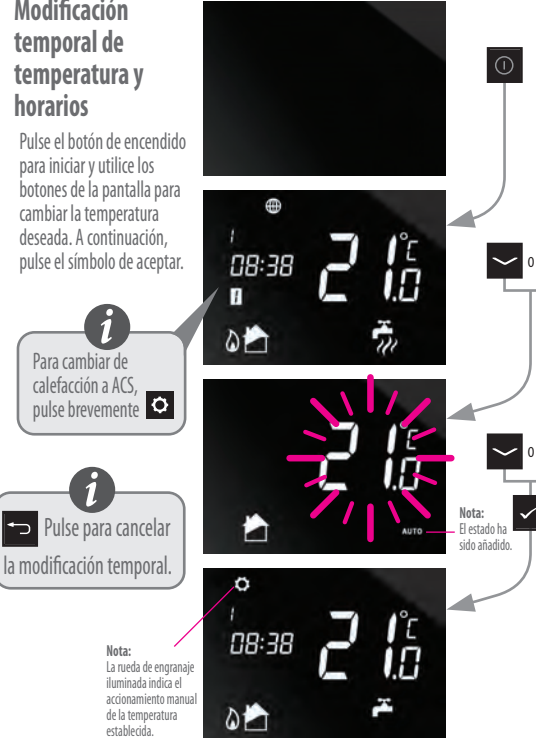

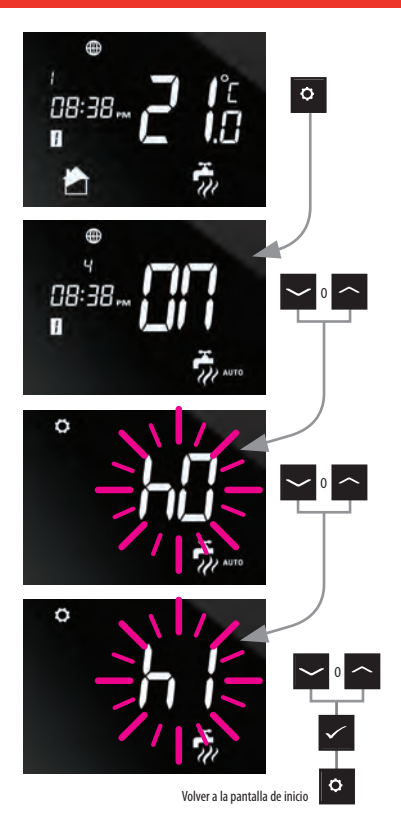

## Control local de una zona de calefacción + Control horario de Agua Caliente

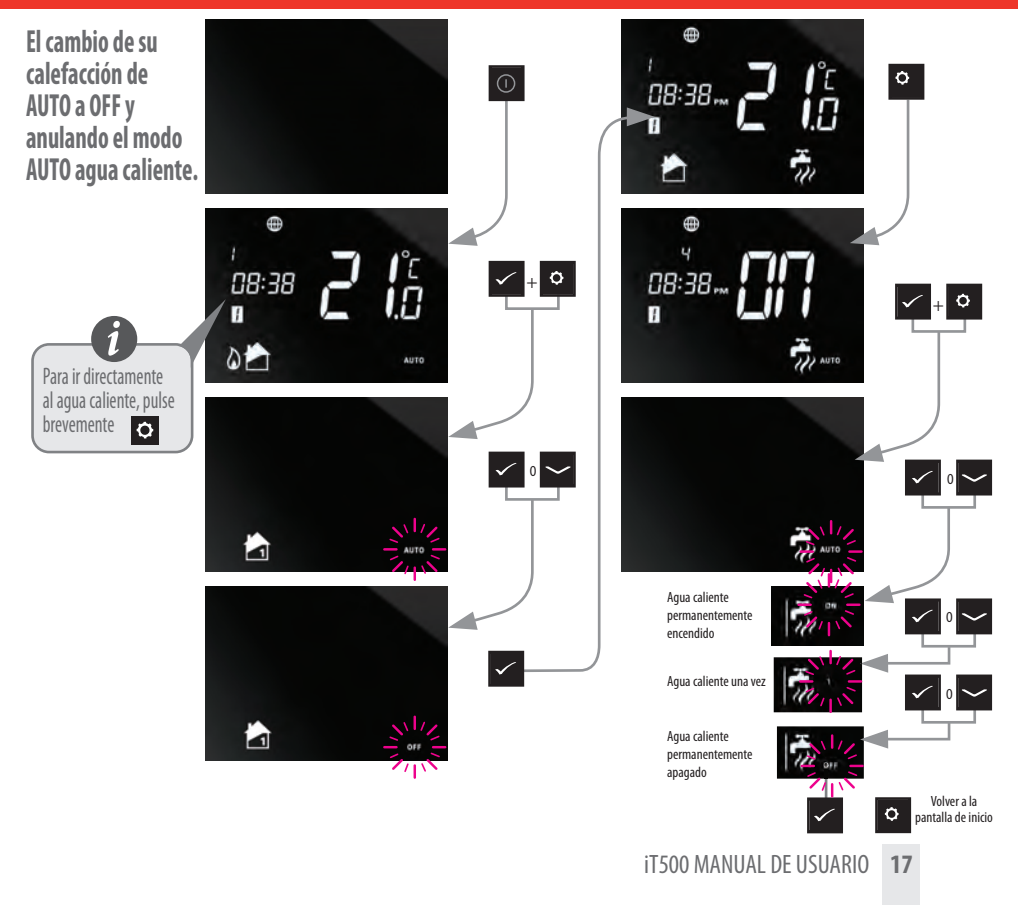

## Programa horario predeterminado

#### Calefacción

| PROGRAMA | DÍA DE LA SEMANA (1 a 5)                | DÍA DE LA SEMANA (6 a 7)                           |  |
|----------|-----------------------------------------|----------------------------------------------------|--|
| 1        | Hora 06:00<br>Temperatura Consigna 21ºC | Hora 06:00<br>Temperatura Consigna 21ºC            |  |
| 2        | Hora 08:00<br>Temperatura Consigna 14ºC | Hora 08:00<br>signa 14°C Temperatura Consigna 14°C |  |
| 3        | Hora 11:00<br>Temperatura Consigna 21ºC | Hora 11:00<br>Temperatura Consigna 21ºC            |  |
| 4        | Hora 13:00<br>Temperatura Consigna 14ºC | Hora 13:00<br>Temperatura Consigna 14ºC            |  |
| 5        | Hora 16:00<br>Temperatura Consigna 21ºC | Hora 16:00<br>na 21°C Temperatura Consigna 21°C    |  |
| б        | Hora 21:00<br>Temperatura Consigna 14ºC | Hora 21:00<br>Jna 14ºC Temperatura Consigna 14ºC   |  |

Su iT500 viene predefinido con estas programaciones predeterminadas. Éstas se pueden cambiar fácilmente a través del PC o Smartphone.

#### Agua Caliente

| PROGRAMA | OP        | Día de la semana (1 a 5) | Día de la semana (6-7) |
|----------|-----------|--------------------------|------------------------|
| 1        | Encendido | 06:00                    | 06:00                  |
|          | Apagado   | 08:00                    | 08:00                  |
| 2        | Encendido | 10:00                    | 10:00                  |
|          | Apagado   | 12:00                    | 12:00                  |
| 3        | Encendido | 18:00                    | 18:00                  |
|          | Apagado   | 22:00                    | 22:00                  |

18 iT500 MANUAL DE USUARIO

## Ver o cambiar la programación

0

Programar días individuales

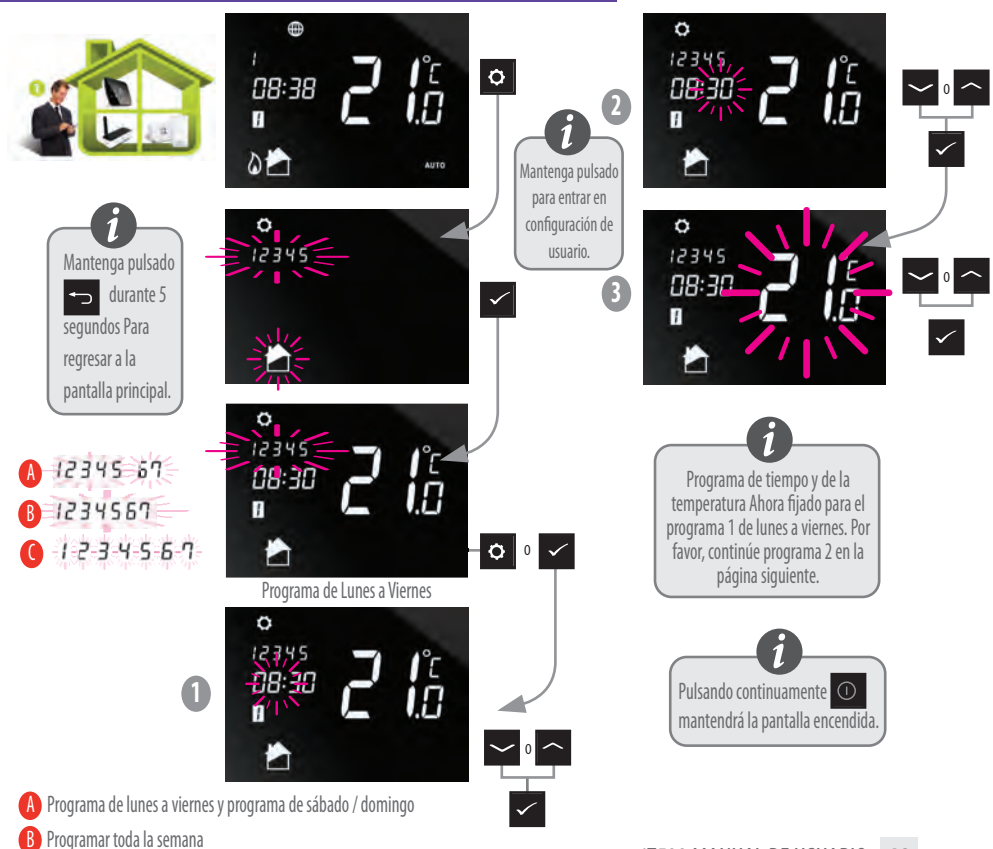

## Ver o cambiar la programación

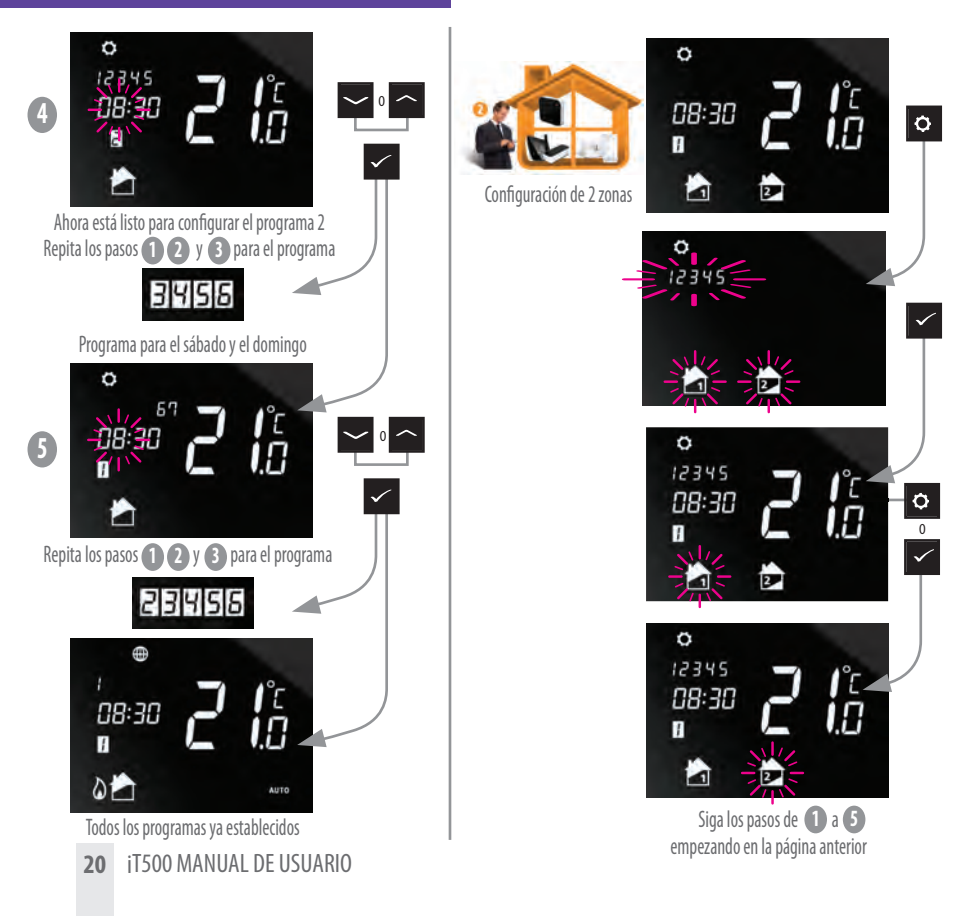

## Ver o cambiar la programación

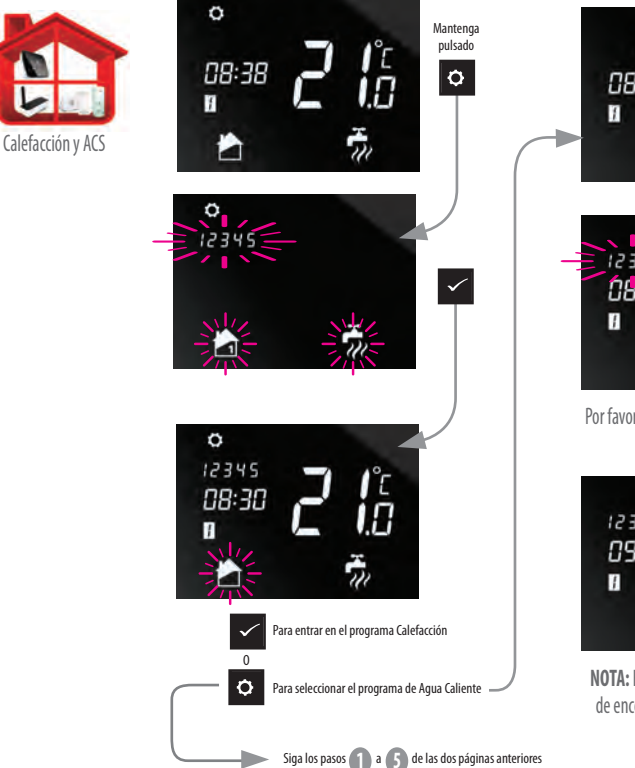

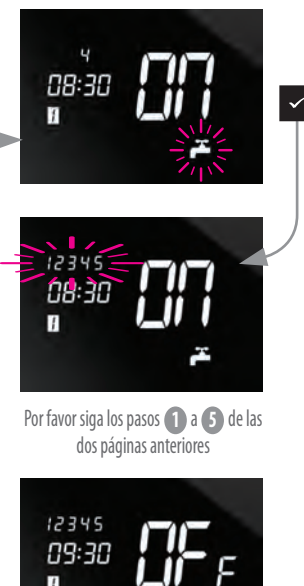

NOTA: El agua caliente tiene programa de encendido y apagado no teniendo control de temperatura

#### Menú del Programa: Ajuste de la hora y fecha

Cuando se conecta a Internet, el iT500 fija la fecha y hora automáticamente. Sin embargo también se puede ajustar manualmente.

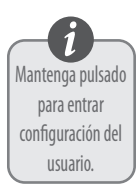

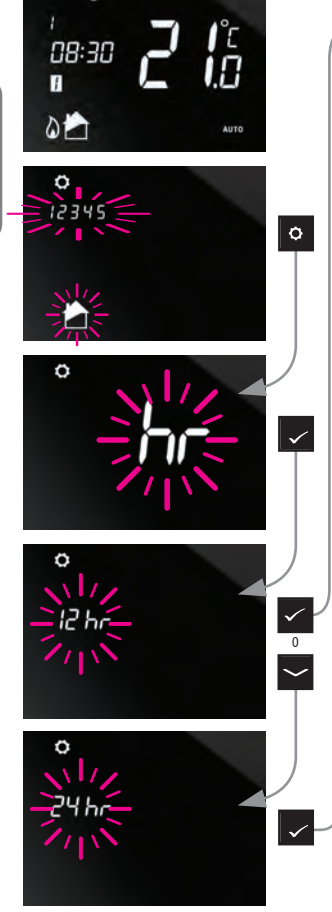

۲

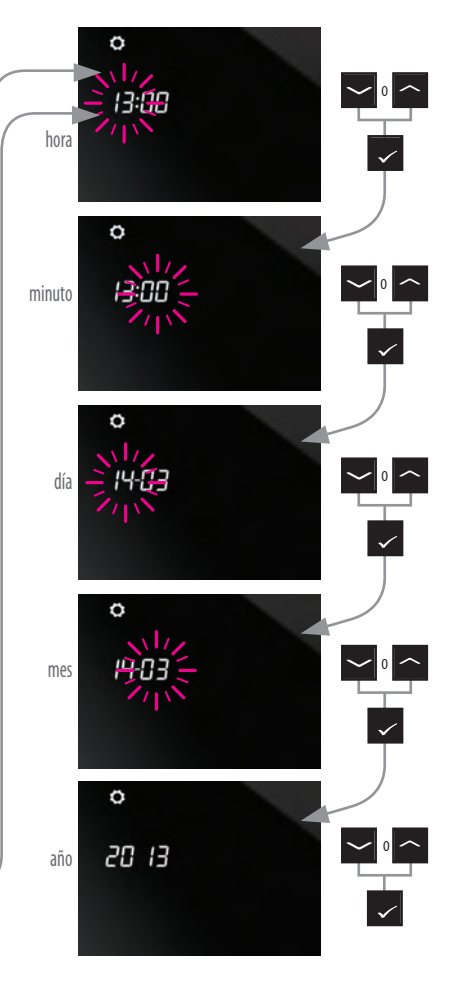

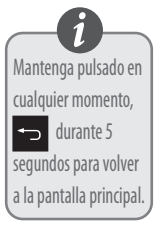

## Información de interés

Sólo se puede activar la función de vacaciones a través de la aplicación PC y la aplicación Smartphone.

#### Salida del modo vacaciones

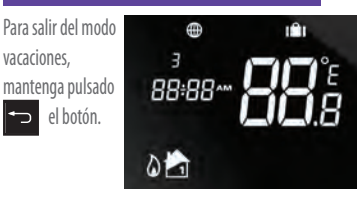

#### Cancelar anulación temporal

Para cancelar la anulación temporal de las temperaturas establecidas mantenga pulsado.

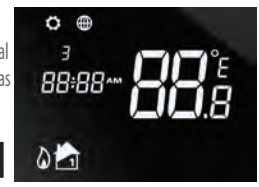

## Salida del modo Energy

Para entrar o salir del modo de energía, presione y mantenga presionado el botón.

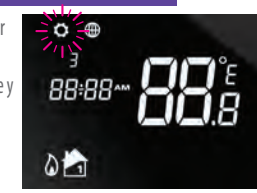

#### Función de bloqueo

Para activar o desactivar la función de bloqueo pulse a la vez.

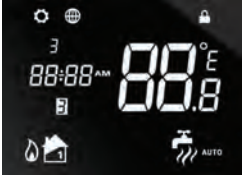

#### **SALUS Controls plc**

SALUS House Dodworth Business Park South, Whinby Road, Dodworth, Barnsley S75 3SP UK.

SALES: T: +44 (0) 1226 323961 E: sales@salus-tech.com

**TECHNICAL:** T: +44 (0) 1226 323961 E: tech@salus-tech.com

## www.salus-controls.com

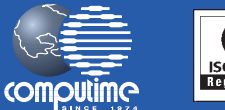

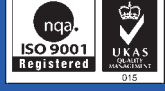

#### SALUS Controls es miembro del Grupo Computime

Nos caracterizamos por una política de mejora contínua de producto, por lo que SALUS Controls plc se reserva el derecho de cambiar las especificaciones, el diseño y los materiales de los productos que figuran en este folleto sin previo aviso.

#### Issue Date: Sept 2013

00086/2